## SAP Finance Applications Integration with ELSTER Finance Tax Integration for Germany (UStVA)

# **SAP Cloud Platform Integration Configuration**

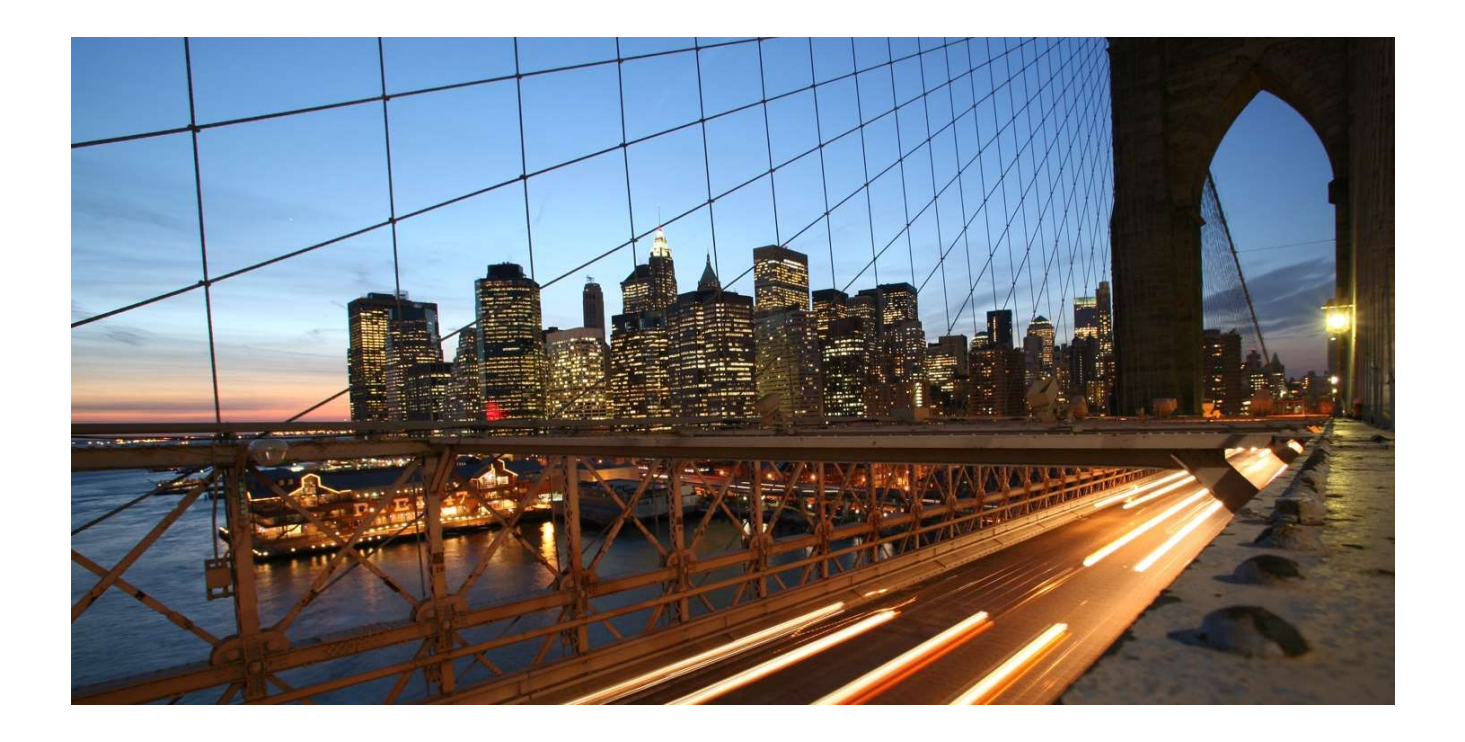

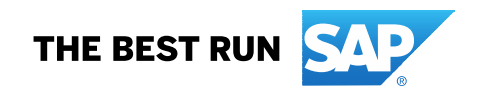

### TABLE OF CONTENTS

| 1. OVERVIEW AND PREREQUISITES                                                                 | .3 |
|-----------------------------------------------------------------------------------------------|----|
| 1.1 Configure SAP CLOUD PLATFORM INTEGRATION                                                  | .3 |
| 1.1.1 Initial Configuration of the Cloud Integration Tenant                                   | .3 |
| 1.1.2 ELSTER certificates for SAP Cloud Integration                                           | .3 |
| 2 SETUP STEPS IN SAP CLOUD PLATFORM INTEGRATION                                               | .3 |
| 2.1 Copy Published Package "SAP Finance Applications Integration with ELSTER" to your Package | .3 |
| 2.2 Configure Integration Flow for Finance Data                                               | .4 |
| 2.2.1 Configure Sender Tab                                                                    | .4 |
| 3. DEPLOY CERTIFICATES FOR SAP CLOUD INTEGRATION                                              | .5 |
| 3.1 CPI - Using Multiple Certificates for Different Companies                                 | .7 |
| 4. SETUP OF THE FINANCE SYSTEM                                                                | .8 |
| 4.1 Set up HTTPS Connection to CPI System                                                     | .8 |
| 4. 2 Finance Customizing                                                                      | 11 |
| 4.2.1 FOTED1                                                                                  | 11 |
| 4.2.2 FOTED2                                                                                  | 12 |
| 5. TESTING                                                                                    | 13 |
| 6. ERROR HANDLING1                                                                            | 13 |
| 7. EXTERNAL INFORMATION AND LINKS                                                             | 13 |

#### **1. OVERVIEW AND PREREQUISITES**

This integration package enables you to transfer German tax-specific notifications to the authority. The following notifications are supported: UStVA.

For the transfer, the integration package applies specific requirements for message security, which are set by the German authorities. Therefore, the integration package uses the mandatory ERiC Libraries. The functionality is valid for German customers only. On-Premise System (ERP min. Release 6.00), SAP Simple Finance and S/4 HANA.

Before you start with the activities described in this document, ensure that the following prerequisites are met:

#### 1.1 Configure SAP CLOUD PLATFORM INTEGRATION

#### 1.1.1 Initial Configuration of the Cloud Integration Tenant

SAP CLOUD PLATFORM INTEGRATION (CPI) test and productive tenants are live and users in the tenants have sufficient rights and privileges to copy the integration package and to configure and deploy the integration flow. To deploy the security content, role "AuthGroup.Administrator" is required.

Set up and configure the Cloud Platform Integration tenant as described in the *Get Started* documentation for SAP Cloud Platform Integration. <u>https://help.sap.com/viewer/368c481cd6954bdfa5d0435479fd4eaf/Cloud/en-US/e7b1eaa2246641b3a6188233cf219ab8.html</u>

For the subsequent configuration of the Finance System, note down the URL of the tenant (the TMN URL you received when the tenant was provisioned).

#### 1.1.2 ELSTER certificates for SAP Cloud Integration

To exchange data with the authority, you need one or more certificates from the authority. These certificates can be obtained from the ELSTER Online-Portal. If you already use the data exchange with the authority and you want to switch communication from middleware Business Connector (BC) or PI/PO to CPI, you must use the existing certificates.

The ELSTER certificates are files in PFX format (<filename>.pfx) and are password-protected.

For subsequent configuration, make sure that the certificate file and password are available.

#### **2 SETUP STEPS IN SAP CLOUD PLATFORM INTEGRATION**

#### 2.1 Copy Published Package "SAP Finance Applications Integration with ELSTER" to your Package

Go to the "Discover" chapter of your tenant and find the package "SAP Finance Applications Integration with ELSTER":

Click on package name, then click "Copy" in the upper left corner.

Note: the package version on the screenshot may differ from the current one.

#### 2.2 Configure Integration Flow for Finance Data

These steps are optional. Steps 2.2 and 2.2.1 are only necessary if the package is copied more than once or if it was not possible to use the default URL for the connection with the Finance System.

| Design / S/                                     | AP Finance Appli                                 | cations Integration with | ELSTER             | 27                                      |          | Edit E    | Export Delete Pa    | ckage |
|-------------------------------------------------|--------------------------------------------------|--------------------------|--------------------|-----------------------------------------|----------|-----------|---------------------|-------|
| S/<br>El                                        | AP Finance<br>_STER                              | Applications I           | ntegra             | ation with                              |          |           |                     |       |
| Finance Inte<br>notifications                   | gration to transfe<br>to the authority           | r German tax-specific    | Ven<br>Vers<br>Mod | dor: SAP<br>sion: 1.0.0<br>le: Editable |          |           |                     |       |
| Overview                                        | Anilacts (1)                                     | Documents (1)            | rags               | Actions ~                               | Filter A | Artifacts |                     | Q     |
| Name                                            |                                                  |                          |                    | Туре                                    |          | Version   | Actions             |       |
| Send Fina<br>Integratio<br>authority<br>Created | ance Tax Data<br>n Flow to exchan<br>in Germany. | ge Finance notification  | s with the         | Integration<br>tax                      | Flow     | 1.1.0     | Copy<br>View metada | a     |
|                                                 |                                                  |                          |                    |                                         |          |           | Download            |       |
|                                                 |                                                  |                          |                    |                                         |          |           | Configure           |       |
|                                                 |                                                  |                          |                    |                                         |          |           | Deploy              |       |

Figure 1. ELSTER integration package "Artifacts" tab

#### 2.2.1 Configure Sender Tab

**Address:** Update the connection address to a name that allows you to differentiate between different packages (for example, /ELSTER\_HTTP\_Sender\_1). As previously mentioned, you should only change this default value if absolutely necessary.

**User Role:** If you want to use a specific role for the ELSTER Integration Flow you can select a user role different from ESBMessaging.send. This role must be created in Cloud Platform Cockpit. You should only change this default value if absolutely necessary.

| Sender        |                   |        |   |  |
|---------------|-------------------|--------|---|--|
| Sender:       | SAP               | $\sim$ |   |  |
| Adapter Type: | HTTPS             | ~      |   |  |
| Connection    |                   |        | - |  |
| Address:      | /FI_ELSTER_HTTP   |        |   |  |
| User Role:    | ESBMessaging.send |        |   |  |

Figure 2. "Send Finance Tax Data to German Tax Office" iFlow - Sender adapter properties

### 3. DEPLOY CERTIFICATES FOR SAP CLOUD INTEGRATION

The certificates for the data exchange with the authority are stored in the CPI Keystore. Therefore, add certificate <filename>.pfx provided from the authority to the CPI Keystore.

1. Navigate to the keystore. Overview -> Manage Security -> Keystore

|   | SAP                                                 | SAP Clou                                                   | ud Platform Integration                                   |                                                               | Data Services 🛞    |
|---|-----------------------------------------------------|------------------------------------------------------------|-----------------------------------------------------------|---------------------------------------------------------------|--------------------|
| Ø | Overview                                            |                                                            |                                                           |                                                               |                    |
| ۲ | Monitor Message Processir                           | ng                                                         |                                                           |                                                               |                    |
| ô | All Integration Flows<br>Past Hour<br>O<br>Messages | All Integration Flows<br>Past Hour<br>D<br>Failed Messages | All Integration Flows<br>Past Hour<br>O<br>Retry Messages | All Integration Flows<br>Past Hour<br>O<br>Completed Messages | +                  |
|   | Manage Integration Conten                           | t                                                          |                                                           |                                                               |                    |
|   | ан<br>16<br>ан                                      | All<br>12<br>started                                       | All<br>Brror                                              | +                                                             |                    |
|   | Manage Security                                     |                                                            |                                                           |                                                               |                    |
|   | Security Material                                   | Keystore                                                   | Certificate-to-User<br>Mappings                           | JDBC Data Sources                                             | Connectivity Tests |
|   | 4<br>Artifacts                                      | 10<br>Entries                                              | O                                                         | O<br>Artifacts                                                |                    |

Figure 3. Monitor Keystore

2. Add the PFX-file with the certificate to the keystore. Choose Add -> Keystore

| ≡ | SAP          |            |              | SAP Cloud Platform | Integration |         |          |             | Data S   | ervices | 8 ( |
|---|--------------|------------|--------------|--------------------|-------------|---------|----------|-------------|----------|---------|-----|
| Ø | Overview / M | anage Keys | tore         |                    |             |         |          |             |          |         |     |
| ı | Current      | Backup     | New SAP keys | SAP Key History    |             |         |          |             |          |         |     |
| ۲ |              |            |              |                    |             |         |          |             |          |         |     |
| Ŷ | Entries (10) |            |              | Filter by Alias    | Q           | Back Up | Create 🗸 | Add 🧹       | Download | C       | Ŷ   |
|   | Alias        |            |              |                    | Туре        | 9       | Owi      | Certificate |          | Actions | 5   |
|   |              |            |              |                    |             |         | Ten      | Key Pair    | a)r      |         |     |
|   |              |            |              |                    |             |         |          | Keystore    |          |         |     |

Figure 4. Add PFX-File to the keystore

| *Keystore:   | pfx                        | Browse |
|--------------|----------------------------|--------|
| *Passphrase: | •••••                      |        |
| Action:      | Add 🗸                      |        |
|              | Overwrite existing entries |        |

Figure 5. Add PFX-File to the keystore

After adding the PFX-file to the CPI Keystore, you will find two new entries in the certificate list of the keystore. The new entries are called *encyptionkey* and *signaturekey*.

#### 3. Rename the new entries

One of the certificates in the PFX-file is for the encryption and one is for the signature.

Rename entry encryptionkey to [prefix]\_enc and entry signaturekey to [prefix]\_sig.

#### **Remarks:**

- The suffixes \_enc and \_sig are obligatory and cannot be changed.
- The *[prefix]* is a placeholder. Enter here the Digitale Signatur Key Store Entry Parameter that you configure in your Finance Customizing (see 4.2.2).

For more information about certificate deployment in SAP Cloud Platform Integration, see SAP Note 2469460 "Key-store management in SAP Cloud Platform Integration for process services".

#### 3.1 CPI - Using Multiple Certificates for Different Companies

If it is necessary to use different certificates for multiple companies, you must upload these pfx-files to the CPI keystore. Make sure that you rename each of the two different keys with suffix \_*enc* and \_*sig*. Example:

| Company ABC (DE01)  |                   | Company XYZ         | (DE02)         |
|---------------------|-------------------|---------------------|----------------|
| Key Store           | Finance<br>System | Key Store           | Finance System |
| elster_fi_de01_enc  | elster_fi_de01    | elster_fi_de02_enc  | elster_fi_de02 |
| _elster_fi_de01_sig |                   | _elster_fi_de02_sig |                |

#### 4. SETUP OF THE FINANCE SYSTEM

In the Finance system, you need to configure the HTTPS connection to the CPI solution and also configure some additional Customizing tables.

Please note that if you are using SAP Cloud Platform Integration in the Cloud Foundry environment, you need to set up secure inbound communication using client certificates. Step-by-step instructions on how to do this can be found in the blog article "Cloud Integration on CF – How to Set Up Secure HTTP Inbound Connection with Client Certificates": <u>https://blogs.sap.com/2019/08/14/cloud-integration-on-cf-how-to-setup-secure-http-inbound-connection-with-client-certificates/</u>. Otherwise, follow the instructions below to set up a secure HTTPS connection between the application system (HR/Finance) and the Cloud Integration tenant.

#### 4.1 Set up HTTPS Connection to CPI System

To set up the HTTPS connection, you need the URL of the tenant (the TMN URL you received when the tenant was provisioned). You can also find the URL in the CPI Overview -> Manage Integration Content by clicking on the Integration Content.

| Send Fi                    | nance Tax Da          | ata                          | Restart U            | Indeploy 000 |
|----------------------------|-----------------------|------------------------------|----------------------|--------------|
| Deployed Or<br>Deployed By | n: Jul 12, 2019, 14:5 | 2:44 ID: Send_<br>Version: 1 | FI_Tax_Data<br>0.23  |              |
| Endpoints                  | Status Details        | Artifact Details             | Log Configuration    |              |
| https://                   | 1                     |                              | /http/FI_ELSTER_HTTP | , E          |
| Status D                   | Details               |                              |                      |              |

The Integration Flow is deployed successfully.

Figure 6. Manage Integration Content - Details Send Finance Tax Data to German Tax Office

To setup a secure HTTPS connection between the application system (HR/Finance) and the Cloud Integration tenant, add the load balancer root certificate to the HR/Finance trust store. Further details are available in the

blog article "Cloud Integration – How to Set Up Secure HTTP Inbound Connection with Client Certificates": <a href="https://blogs.sap.com/2017/06/05/cloud-integration-how-to-setup-secure-http-inbound-connection-with-client-certificates/">https://blogs.sap.com/2017/06/05/cloud-integration-how-to-setup-secure-http-inbound-connection-with-client-certificates/</a>

- 1. Start transaction SM59.
- 2. To create a new connection, select Edit-> Create.
- 3. For the RFC destination, enter value FI\_DE\_ELSTER\_CPI for the connection name.
- 4. Set connection type G (http connection to external serv).
- 5. Enter ELSTER HTTPS CPI connection in the Description field.
- 6. On the Technical Settings tab, enter the following values:
  - a. *Target Host:* < IFLMAP URL for the CPI tenant> Note: Make sure that you don't enter https:// in the field *Target Host* Example: 1234567890-iflmap.hcisbp.eu3.hana.ondemand.com
  - b. Service No.: 443
  - c. *Path Prefix:* /http/FI\_ELSTER\_HTTP
  - d. http Proxy Options < Enter own proxy values>

#### Example:

| Connection Test                                                                                          | t                 | 69              |                    |      |     |             |
|----------------------------------------------------------------------------------------------------|-------------------|-----------------|--------------------|------|-----|-------------|
| RFC Destination                                                                                          |                   | FI_DE_ELSTER_C  | PI                 | 1    |     |             |
| Connection Type                                                                                          | G                 | HTTP Connection | to External Server |      |     | Description |
| Description                                                                                              |                   |                 |                    |      |     |             |
| Description 1                                                                                            |                   |                 |                    |      |     |             |
| Description 2                                                                                            |                   |                 |                    |      |     |             |
| Description 3                                                                                            | Į.                |                 |                    |      |     |             |
| Target System Set                                                                                        | ttings            | ;               |                    |      |     | -           |
| Targee System Set                                                                                        | cinga             |                 |                    | Port | 443 |             |
| Host                                                                                                    | -                 |                 |                    | TOLC |     |             |
| Host<br>Path Prefix                                                                                      | /h                | ttp/FI_ELSTER_H | HTTP               | TOLC |     |             |
| Host<br>Path Prefix                                                                                      | /h                | ttp/FI_ELSTER_H | HTTP               | 1010 |     |             |
| Host<br>Path Prefix<br>HTTP Proxy Option                                                                 | /h                | ttp/FI_ELSTER_I | HTTP               | 1010 |     |             |
| Host<br>Path Prefix<br>HTTP Proxy Option<br>Global Configur                                              | /h<br>ns<br>ation | ttp/FI_ELSTER_H | HTTP               |      |     |             |
| Host<br>Path Prefix<br>HTTP Proxy Optior<br>Global Configur<br>Proxy Host                                | /h<br>ns<br>ation | ttp/FI_ELSTER_I | HTTP               |      |     |             |
| Host<br>Path Prefix<br>HTTP Proxy Option<br>Global Configur<br>Proxy Host<br>Proxy Service               | /h<br>ns<br>ation | ttp/FI_ELSTER_H | HTTP               |      |     |             |
| Host<br>Path Prefix<br>HTTP Proxy Option<br>Global Configur<br>Proxy Host<br>Proxy Service<br>Proxy User | /h<br>ns<br>ation | ttp/FI_ELSTER_H |                    |      |     |             |

Figure 7. Transaction SM59 - Customizing HTTPS Connection

7. Logon & Security tab

There are two options for setting up the authentication: basic authentication or client certificate-based authentication. The more secure option is to use client certificates.

#### **Basic Authentication**

 Create a user in Cloud Integration and assign the ESBMessaging.send role. More information can be found in the documentation in chapter *Defining Permissions for senders to Process Messages on the Runtime Node*. <u>https://help.sap.com/viewer/368c481cd6954bdfa5d0435479fd4eaf/Cloud/en-</u> <u>US/24585cc503334e6c917ef383efb5558a.html?g=ESBMessaging.send</u>

In the Logon & Security tab enter:

- a. Logon with user: Choose Basic Authentication and enter a valid user and password for logging on to CPI
- b. Logon with ticket: Select Do Not Send Logon Ticket
- c. Security options: Select SSL Active and SSL Certificate Default SSL Client (Standard)

#### Example:

| Connection Te                                                                                                    | st 69.                                                                                                    |                 |             |
|----------------------------------------------------------------------------------------------------|----------------------------------------------------------------------------------------------------|-----------------|-------------|
| RFC Destination                                                                                                    | FI DE ELSTER CPI                                                                                                    |                 |             |
| Connection Type                                                                                                    | G HTTP Connection to External Server                                                                                          |                 | Description |
| escription                                                                                                    |                                                                                                    |                 |             |
| Description 1                                                                                                    |                                                                                                    |                 |             |
| Description 2                                                                                                    |                                                                                                    |                 |             |
| Description 3                                                                                                    |                                                                                                    |                 |             |
| Administration                                                                                                    | Technical Settings Logon & Security                                                                                           | Special Options |             |
| Logon Procedure                                                                                                    |                                                                                                    |                 |             |
| Logon with User                                                                                                    |                                                                                                    |                 |             |
| O Do not use a                                                                                                    | user                                                                                                    |                 |             |
| Basic authent                                                                                                    | ication                                                                                                    |                 |             |
|                                                                                                    |                                                                                                    |                 |             |
| User                                                                                                    |                                                                                                    |                 |             |
| User<br>PW Status                                                                                                    | saved                                                                                                    |                 |             |
| User<br>PW Status<br>Logon with Tick                                                                                                    | saved                                                                                                    |                 |             |
| User<br>PW Status<br>Logon with Tick                                                                                                    | saved<br>et<br>ogon ticket                                                                                                    |                 | =/          |
| User<br>PW Status<br>Logon with Tick<br>Do not send<br>• Send ticket v                                                                                                    | saved<br>et<br>ogon ticket<br>ithout reference to target system                                                               |                 | =/          |
| User<br>PW Status<br>Logon with Tick<br>O Do not send<br>Send ticket v<br>Send assertio                                                                                                    | saved<br>et<br>ogon ticket<br>ithout reference to target system<br>n ticket for dedicated target system                       |                 | =           |
| User<br>PW Status<br>Logon with Tick<br>Do not send<br>Send ticket v<br>Send assertion<br>System ID                                                                                                    | saved saved et ogon ticket ithout reference to target system n ticket for dedicated target system Client                      |                 | =[          |
| User<br>PW Status<br>Logon with Tick<br>Do not send<br>Send ticket v<br>Send assertio<br>System ID<br>Logon with MQ1                                                                                      | saved et ogon ticket ithout reference to target system n ticket for dedicated target system Client T                          |                 |             |
| User<br>PW Status<br>Logon with Tick<br>Do not send<br>Send ticket v<br>Send assertio<br>System ID<br>Logon with MQT<br>User                                                                              | saved et ogon ticket ithout reference to target system n ticket for dedicated target system Client T                          |                 |             |
| User<br>PW Status<br>Logon with Tick<br>Do not send<br>Send ticket v<br>Send assertio<br>System ID<br>Logon with MQT<br>User<br>PW Status                                                                 | saved saved st sogon ticket ithout reference to target system ticket for dedicated target system Client T is initial          |                 |             |
| User<br>PW Status<br>Logon with Tick<br>Do not send<br>Send ticket v<br>Send assertio<br>System ID<br>Logon with MQ1<br>User<br>PW Status                                                                 | saved et ogon ticket vichout reference to target system n ticket for dedicated target system Client T is initial              |                 |             |
| User<br>PW Status<br>Do not send<br>Send ticket v<br>Send assertio<br>System ID<br>Logon with MQ1<br>User<br>PW Status                                                                                    | saved et ogon ticket ithout reference to target system ticket for dedicated target system Client T is initial                 |                 |             |
| User<br>PW Status<br>Logon with Tick<br>Do not send<br>Send ticket v<br>System ID<br>Logon with MQT<br>User<br>PW Status<br>Security Options                                                              | saved sogon ticket ogon ticket ithout reference to target system ticket for dedicated target system Client T is initial       |                 |             |
| User<br>PW Status<br>Logon with Tick<br>Do not send<br>Send ticket v<br>Send assertio<br>System ID<br>Logon with MQT<br>User<br>PW Status<br>Security Options<br>Status of Secure                         | saved saved st sogon ticket ithout reference to target system ticket for dedicated target system Client T is initial Protocol |                 |             |
| User<br>PW Status<br>Logon with Tick<br>Do not send<br>Send ticket v<br>Send ticket v<br>Send assertio<br>System ID<br>Logon with MQ1<br>User<br>PW Status<br>Security Options<br>Status of Secure<br>SSL | saved saved st sogon ticket ithout reference to target system Client T is initial Protocol Inactive Active                    |                 |             |

Figure 8. Transaction SM59 - Customizing HTTPS Connection

#### **Client certificate-based authentication**

 Set up the client certificate in the HR/Finance system and upload to Cloud Integration in the certificate-touser mapping as described in the blog *How to setup secure http inbound connection with client certificates*. <u>https://blogs.sap.com/2017/06/05/cloud-integration-how-to-setup-secure-http-inbound-connection-with-client-certificates/</u>

#### 4. 2 Finance Customizing

#### 4.2.1 FOTED1

Customization takes place in two steps. First, run transaction FOTED1. Enter return type 0001 and execute.

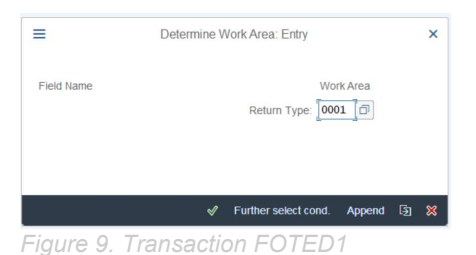

You can also use return types 0011 or 0012. These will also be transmitted via the CPI as long as you make the corresponding change to the transmission method in return type 0001.

Create a new entry. Enter a company code, the country (DE), select the **Transfer Type**, and define the **Period**. For **Transfer Type**, select **CP**. **Save** your changes.

| :                                                            |                                              |                                                                                                    |                                         |           |                                                                     |              |              |                                       |
|--------------------------------------------------------------|----------------------------------------------|----------------------------------------------------------------------------------------------------|-----------------------------------------|-----------|---------------------------------------------------------------------|--------------|--------------|---------------------------------------|
| < SAP                                                        |                                              |                                                                                                    |                                         |           |                                                                     |              |              |                                       |
|                                                              | ∼ Det                                        | ails New Entries Copy As Delete                                                                                                    | Un                                      | do Change | Select All                                                          | Select Block | Deselect All | More                                  |
| Return                                                       | Type: Electroni                              | c Advance Return for Tax on Sales/Purchase                                                                                                    | s                                       | ~         |                                                                     |              |              |                                       |
|                                                              | .)                                           |                                                                                                    |                                         |           |                                                                     |              |              |                                       |
| Settings Electr                                              | onic Data Tran                               | smission                                                                                                    |                                         |           |                                                                     |              |              |                                       |
| Dom.Enterp                                                   | Rep.Cntry                                    | BCXI                                                                                                    |                                         | Transfer  | Period                                                              |              |              |                                       |
| 0001                                                         |                                              |                                                                                                    |                                         |           |                                                                     |              |              | _                                     |
| 1000                                                         | DE                                           | Cloud Platform Integration                                                                                                    | $\sim$                                  |           | Month                                                               |              |              | $\sim$                                |
| 1000                                                         | DE                                           | Cloud Platform Integration<br>Download (No Transfer)                                                                                                    | ~                                       |           | Month<br>Year                                                       |              |              | ~                                     |
| 1000<br>CZ01                                                 | DE<br>DE<br>CZ                               | Cloud Platform Integration<br>Download (No Transfer)<br>Business Connector                                                                                                    | ~                                       |           | Month<br>Year<br>Month                                              |              |              | ~ ~                                   |
| 0001<br>1000<br>cZ01<br>F001                                 | DE<br>DE<br>CZ<br>BE                         | Cloud Platform Integration<br>Download (No Transfer)<br>Business Connector<br>Download (No Transfer)                                                                                                    | ~ ~ ~                                   |           | Month<br>Year<br>Month<br>Month                                     |              |              | > > ><br>> > >                        |
| 0001<br>1000<br>CZ01<br>F001<br>F001                         | DE<br>DE<br>CZ<br>BE<br>DE                   | Cloud Platform Integration<br>Download (No Transfer)<br>Business Connector<br>Download (No Transfer)<br>Download (No Transfer)                                                                               | ~ ~ ~ ~                                 |           | Month<br>Year<br>Month<br>Month<br>Month                            |              |              | > > > > >                             |
| 0001<br>1000<br>CZ01<br>F001<br>F001<br>F001                 | DE<br>DE<br>CZ<br>BE<br>DE<br>FR             | Cloud Platform Integration<br>Download (No Transfer)<br>Business Connector<br>Download (No Transfer)<br>Download (No Transfer)<br>Download (No Transfer)                                                     | > > > > > > >                           |           | Month<br>Year<br>Month<br>Month<br>Month<br>Month                   |              |              | > > > > > >                           |
| 0001<br>1000<br>CZ01<br>F001<br>F001<br>F001<br>F001         | DE<br>DE<br>CZ<br>BE<br>DE<br>FR<br>PL       | Cloud Platform Integration<br>Download (No Transfer)<br>Business Connector<br>Download (No Transfer)<br>Download (No Transfer)<br>Download (No Transfer)<br>Download (No Transfer)                           | ~ ~ ~ ~ ~ ~ ~ ~ ~                       |           | Month<br>Year<br>Month<br>Month<br>Month<br>Month<br>Month          |              |              | > > > > > > > > >                     |
| 0001<br>1000<br>C201<br>F001<br>F001<br>F001<br>F001<br>TDT1 | DE<br>DE<br>CZ<br>BE<br>DE<br>FR<br>PL<br>ZT | Cloud Platform Integration<br>Download (No Transfer)<br>Business Connector<br>Download (No Transfer)<br>Download (No Transfer)<br>Download (No Transfer)<br>Download (No Transfer)<br>Download (No Transfer) | > > > > > > > > > > > > > > > > > > >   |           | Month<br>Year<br>Month<br>Month<br>Month<br>Month<br>Month<br>Month |              |              |                                       |
| 0001<br>1000<br>CZ01<br>F001<br>F001<br>F001<br>F001<br>TDT1 | DE<br>DE<br>CZ<br>BE<br>DE<br>FR<br>PL<br>ZT | Cloud Platform Integration<br>Download (No Transfer)<br>Business Connector<br>Download (No Transfer)<br>Download (No Transfer)<br>Download (No Transfer)<br>Download (No Transfer)<br>Download (No Transfer) | > > > > > > > > > > > > > > > > > > > > |           | Month<br>Year<br>Month<br>Month<br>Month<br>Month<br>Month          |              |              | > > > > > > > > > > > > > > > > > > > |

#### 4.2.2 FOTED2

Run transaction FOTED2. Enter the return type, then enter the company code that you defined in the previous configuration step. Enter the country key (DE), and execute. Then fill in the required fields as shown in Figure 12.

| _                                                                                                    | D. (                                                                                                    |                                                                                                    |                |                                                                                                    |                   |                 |                   |  |
|----------------------------------------------------------------------------------------------------|----------------------------------------------------------------------------------------------------|----------------------------------------------------------------------------------------------------|----------------|----------------------------------------------------------------------------------------------------|-------------------|-----------------|-------------------|--|
| =                                                                                                    | Determine Work Area: Entr                                                                                                    | у                                                                                                    | ×              |                                                                                                    |                   |                 |                   |  |
| Field Name                                                                                                    | Return Typ                                                                                                    | Work Area                                                                                                    |                |                                                                                                    |                   |                 |                   |  |
|                                                                                                    | Dominant Enterprise/Company C                                                                                                    | 0001                                                                                                    |                |                                                                                                    |                   |                 |                   |  |
|                                                                                                    |                                                                                                    |                                                                                                    |                |                                                                                                    |                   |                 |                   |  |
|                                                                                                    | Country of Reporting Authorit                                                                                                    | ty: DE D                                                                                                    |                |                                                                                                    |                   |                 |                   |  |
|                                                                                                    |                                                                                                    |                                                                                                    |                |                                                                                                    |                   |                 |                   |  |
|                                                                                                    | ✓ Further select                                                                                                    | cond. Append [3]                                                                                                    | *              |                                                                                                    |                   |                 |                   |  |
| Figure 11                                                                                                    | 1. Transaction F                                                                                                    | OTED2                                                                                                    |                |                                                                                                    |                   |                 |                   |  |
|                                                                                                    |                                                                                                    |                                                                                                    |                |                                                                                                    |                   |                 |                   |  |
| <                                                                                                    | SAP                                                                                                    |                                                                                                    |                |                                                                                                    |                   |                 |                   |  |
|                                                                                                    |                                                                                                    |                                                                                                    |                |                                                                                                    |                   |                 |                   |  |
|                                                                                                    | $\sim$                                                                                                    | Copy As                                                                                                    | Undo Change    | Select All                                                                                                    | Select Block      | Deselect All    | More $\checkmark$ |  |
|                                                                                                    |                                                                                                    |                                                                                                    |                |                                                                                                    |                   |                 |                   |  |
|                                                                                                    | Return Type                                                                                                    | Electronic                                                                                                    | Advance Return | for Tax on Sa                                                                                                    | ales/Purchases    | $\sim$          |                   |  |
|                                                                                                    | Dem Ent/CoCode                                                                                                    | 1010                                                                                                    |                |                                                                                                    |                   |                 |                   |  |
|                                                                                                    | Dom.Ent./CoCode                                                                                                    | . 1010                                                                                                    |                |                                                                                                    |                   |                 |                   |  |
|                                                                                                    | Rep. Country                                                                                                    | DE                                                                                                    |                |                                                                                                    |                   |                 |                   |  |
|                                                                                                    |                                                                                                    |                                                                                                    |                |                                                                                                    |                   |                 |                   |  |
| Paramet                                                                                                    | ter Values Electron                                                                                                    | ic Data Trar                                                                                                    | nsmission      |                                                                                                    |                   |                 |                   |  |
|                                                                                                    |                                                                                                    |                                                                                                    |                |                                                                                                    |                   |                 |                   |  |
| Report                                                                                                    | ting Country Spec Par                                                                                                    | ameter Text                                                                                                    |                | Paramete                                                                                                    | r\/alue Elect Dat | ta Transmission |                   |  |
| Report                                                                                                    | ting Country-Spec. Para                                                                                                    | ameter Text                                                                                                    |                | Paramete                                                                                                    | rValue Elect. Dat | ta Transmission |                   |  |
| Report                                                                                                    | ting Country-Spec. Para<br>zamtsnummer                                                                                                    | ameter Text                                                                                                    |                | Paramete                                                                                                    | rValue Elect. Dat | ta Transmission |                   |  |
| Report                                                                                                    | ting Country-Spec. Para<br>zamtsnummer<br>chnung der Rückersta<br>gwished Name Steuer                                                                                                    | ameter Text<br>ttung                                                                                                    |                | Paramete                                                                                                    | rValue Elect. Dai | ta Transmission |                   |  |
| Report                                                                                                    | ting Country-Spec. Para<br>zamtsnummer<br>chnung der Rückersta<br>guished Name Steuer<br>guished Name Steuer                                                                                                    | ameter Text<br>ttung<br>pflichtiger                                                                                                    |                | Paramete                                                                                                    | rValue Elect. Dat | ta Transmission |                   |  |
| Report Finanz Verrec Disting Belegg                                                                                                    | ting Country-Spec. Para<br>zamtsnummer<br>chnung der Rückersta<br>guished Name Steuerj<br>guished Name Steuert<br>e werden gesondert e                                                                                                    | ameter Text<br>ttung<br>pflichtiger<br>behörde                                                                                                    |                | Paramete                                                                                                    | rValue Elect. Dat | ta Transmission |                   |  |
| Report Finanz Finanz Verrec Disting Belege Digital                                                                                                    | ting Country-Spec. Para<br>zamtsnummer<br>chnung der Rückersta<br>guished Name Steuerj<br>guished Name Steuerl<br>e werden gesondert e<br>I Sinnieren                                                                                                    | ttung<br>pflichtiger<br>behörde<br>ingereicht                                                                                                    |                | Paramete                                                                                                    | rValue Elect. Dai | ta Transmission |                   |  |
| Report<br>Finanz<br>Verrec<br>Disting<br>Belege<br>Digital                                                                                                    | ting Country-Spec. Para<br>zamtsnummer<br>chnung der Rückersta<br>guished Name Steuer<br>guished Name Steuer<br>e werden gesondert e<br>I Signieren<br>zende Angaben Zeile                                                                                                    | ttung<br>pflichtiger<br>behörde<br>ingereicht                                                                                                    |                | Paramete                                                                                                    | rValue Elect. Dai | ta Transmission |                   |  |
| Report<br>Finanz<br>Verrec<br>Disting<br>Belege<br>Digital<br>Ergänz<br>Ergänz                                                                                                    | ting Country-Spec. Para<br>zamtsnummer<br>chnung der Rückersta<br>guished Name Steuerj<br>guished Name Steuerj<br>e werden gesondert e<br>I Signieren<br>zende Angaben Zeile<br>zende Angaben Zeile                                                                                                    | ameter Text<br>ttung<br>pflichtiger<br>behörde<br>ingereicht<br>1                                                                                                    |                | Paramete                                                                                                    | rValue Elect. Dai | ta Transmission |                   |  |
| Report         Finanz         Verrec         Disting         Disting         Belege         Digital         Ergän:         IP-Adr                                                                                | ting Country-Spec. Para<br>zamtsnummer<br>chnung der Rückersta<br>guished Name Steuer<br>guished Name Steuer<br>e werden gesondert e<br>I Signieren<br>zende Angaben Zeile<br>zende Angaben Zeile<br>resse 1 der Finanzver                                                                                                    | ttung<br>pflichtiger<br>behörde<br>ingereicht<br>1<br>2<br>waltung                                                                                                    |                | Paramete                                                                                                    | rValue Elect. Dai | ta Transmission |                   |  |
| Report         Finanz         Verrec         Disting         Disting         Belege         Digital         Ergänz         IP-Adr         IP-Adr                                                                 | ting Country-Spec. Para<br>zamtsnummer<br>chnung der Rückersta<br>guished Name Steuer<br>guished Name Steuer<br>guished Name Steuer<br>e werden gesondert e<br>I Signieren<br>zende Angaben Zeile<br>zende Angaben Zeile<br>resse 1 der Finanzver<br>resse 2 der Finanzver                                                                                                    | ameter Text<br>ttung<br>pflichtiger<br>behörde<br>ingereicht<br>1<br>2<br>waltung<br>waltung                                                                                |                | Paramete                                                                                                    | rValue Elect. Dai | ta Transmission |                   |  |
| Report         Finanz         Verrec         Disting         Disting         Belege         Digital         Ergänz         IP-Adr         IP-Adr                                                                 | ting Country-Spec. Para<br>zamtsnummer<br>chnung der Rückerstar<br>guished Name Steuer<br>guished Name Steuer<br>e werden gesondert e<br>I Signieren<br>zende Angaben Zeile<br>zende Angaben Zeile<br>resse 1 der Finanzver<br>resse 2 der Finanzver                                                                                                    | ameter Text<br>ttung<br>pflichtiger<br>behörde<br>ingereicht<br>1<br>2<br>waltung<br>waltung<br>waltung<br>waltung                                                          |                | Paramete                                                                                                    | rValue Elect. Dai | ta Transmission |                   |  |
| Report         Finanz         Verrec         Disting         Disting         Belege         Digital         Ergänz         IP-Adr         IP-Adr         IP-Adr         IP-Adr                                   | ting Country-Spec. Para<br>zamtsnummer<br>chnung der Rückersta<br>guished Name Steuerj<br>guished Name Steuerj<br>e werden gesondert e<br>I Signieren<br>zende Angaben Zeile<br>zende Angaben Zeile<br>resse 1 der Finanzver<br>resse 2 der Finanzver<br>resse 3 der Finanzver                                                                                                    | ameter Text<br>ttung<br>pflichtiger<br>behörde<br>ingereicht<br>1<br>2<br>waltung<br>waltung<br>waltung<br>waltung<br>waltung                                               |                | Paramete                                                                                                    | rValue Elect. Da  | ta Transmission |                   |  |
| Report<br>Finanz<br>Verrec<br>Disting<br>Belege<br>Digital<br>Ergänz<br>IP-Adr<br>IP-Adr<br>IP-Adr<br>IP-Adr<br>Digital                                                                                          | ting Country-Spec. Para<br>zamtsnummer<br>chnung der Rückersta<br>guished Name Steuerj<br>guished Name Steuerj<br>e werden gesondert e<br>I Signieren<br>zende Angaben Zeile<br>zende Angaben Zeile<br>zende Angaben Zeile<br>zesse 1 der Finanzver<br>resse 2 der Finanzver<br>resse 3 der Finanzver<br>resse 4 der Finanzver<br>le Signatur Key Store                                                                                                    | ameter Text<br>ttung<br>pflichtiger<br>behörde<br>ingereicht<br>1<br>2<br>waltung<br>waltung<br>waltung<br>waltung<br>Entry                                                 |                | Paramete                                                                                                    | rValue Elect. Dai | ta Transmission |                   |  |
| Report<br>Finanz<br>Verrec<br>Disting<br>Belege<br>Digital<br>Ergän:<br>IP-Adr<br>IP-Adr<br>IP-Adr<br>IP-Adr<br>Digital<br>Digital                                                                               | ting Country-Spec. Para<br>zamtsnummer<br>chnung der Rückersta<br>guished Name Steuer<br>guished Name Steuer<br>e werden gesondert e<br>I Signieren<br>zende Angaben Zeile<br>zende Angaben Zeile<br>resse 1 der Finanzver<br>resse 2 der Finanzver<br>resse 3 der Finanzver<br>resse 4 der Finanzver<br>le Signatur Key Store<br>le Signatur Key Store                                                                                                    | ameter Text<br>ttung<br>pflichtiger<br>behörde<br>ingereicht<br>1<br>2<br>waltung<br>waltung<br>waltung<br>Entry<br>View                                                    |                | Paramete                                                                                                    | rValue Elect. Dai | ta Transmission |                   |  |
| Report<br>Finanz<br>Verrec<br>Disting<br>Belege<br>Digital<br>Ergän:<br>Ergän:<br>IP-Adr<br>IP-Adr<br>IP-Adr<br>Digital<br>Digital<br>Digital                                                                    | ting Country-Spec. Para<br>zamtsnummer<br>chnung der Rückersta<br>guished Name Steuer<br>guished Name Steuer<br>guished Name Steuer<br>e werden gesondert e<br>I Signieren<br>zende Angaben Zeile<br>zende Angaben Zeile<br>resse 1 der Finanzver<br>resse 2 der Finanzver<br>resse 3 der Finanzver<br>resse 4 der Finanzver<br>le Signatur Key Store<br>le Signatur Key Store<br>Adresse der Kontaktp                                                                                                    | ameter Text<br>ttung<br>pflichtiger<br>behörde<br>ingereicht<br>1<br>2<br>waltung<br>waltung<br>waltung<br>waltung<br>Entry<br>View<br>verson                               |                | Paramete                                                                                                    | rValue Elect. Da  | ta Transmission |                   |  |
| Report<br>Finanz<br>Verrec<br>Disting<br>Belege<br>Digital<br>Ergän:<br>Ergän:<br>IP-Adr<br>IP-Adr<br>IP-Adr<br>Digital<br>Digital<br>eMail-<br>Berufs                                                           | ting Country-Spec. Para<br>zamtsnummer<br>chnung der Rückersta<br>guished Name Steuer<br>guished Name Steuer<br>guished Name Steuer<br>e werden gesondert e<br>I Signieren<br>zende Angaben Zeile<br>zense Angaben Zeile<br>resse 1 der Finanzver<br>resse 2 der Finanzver<br>resse 3 der Finanzver<br>le Signatur Key Store<br>le Signatur Key Store<br>Adresse der Kontaktp<br>sbezeichnung Kontaktp                                                                                                    | ameter Text<br>ttung<br>pflichtiger<br>behörde<br>ingereicht<br>1<br>2<br>waltung<br>waltung<br>waltung<br>Entry<br>View<br>verson<br>person                                |                | Paramete                                                                                                    | rValue Elect. Dai | ta Transmission |                   |  |
| Report<br>Finanz<br>Verrec<br>Disting<br>Belege<br>Digital<br>Ergănz<br>Ergănz<br>IP-Adr<br>IP-Adr<br>IP-Adr<br>IP-Adr<br>Digital<br>Oigital<br>eMail-<br>Berufs                                                 | ting Country-Spec. Para<br>zamtsnummer<br>chnung der Rückersta<br>guished Name Steuer<br>guished Name Steuer<br>guished Name Steuer<br>e werden gesondert e<br>I Signieren<br>zende Angaben Zeile<br>resse 1 der Finanzver<br>resse 2 der Finanzver<br>resse 3 der Finanzver<br>le Signatur Key Store<br>le Signatur Key Store<br>Adresse der Kontaktp<br>sbezeichnung Kontaktp<br>der Kontaktperson                                                                                                    | ameter Text<br>ttung<br>pflichtiger<br>behörde<br>ingereicht<br>1<br>2<br>waltung<br>waltung<br>waltung<br>waltung<br>Entry<br>View<br>berson<br>person                     |                | Paramete                                                                                                    | rValue Elect. Dai | ta Transmission |                   |  |
| Report<br>Finanz<br>Verrec<br>Disting<br>Disting<br>Ergănz<br>Ergănz<br>IP-Adr<br>IP-Adr<br>IP-Adr<br>IP-Adr<br>Digital<br>eMail-<br>Berufs<br>Name<br>Telefo                                                    | ting Country-Spec. Para<br>zamtsnummer<br>chnung der Rückerstar<br>guished Name Steuer<br>guished Name Steuer<br>guished Name Steuer<br>e werden gesondert e<br>I Signieren<br>zende Angaben Zeile<br>resse 1 der Finanzver<br>resse 2 der Finanzver<br>resse 3 der Finanzver<br>resse 3 der Finanzver<br>le Signatur Key Store<br>le Signatur Key Store<br>kadresse der Kontaktp<br>sbezeichnung Kontakt<br>der Kontaktperson                                                                                        | ameter Text<br>ttung<br>pflichtiger<br>behörde<br>ingereicht<br>1<br>2<br>waltung<br>waltung<br>waltung<br>waltung<br>Entry<br>View<br>verson<br>person                     |                | Paramete                                                                                                    | rValue Elect. Dai | ta Transmission |                   |  |
| Report<br>Finanz<br>Verrec<br>Disting<br>Disting<br>Ergănz<br>Ergănz<br>IP-Adr<br>IP-Adr<br>IP-Adr<br>IP-Adr<br>IP-Adr<br>Digital<br>Berufs<br>Name<br>Telefo<br>Ort de                                          | ting Country-Spec. Para<br>zamtsnummer<br>chnung der Rückersta<br>guished Name Steuer<br>guished Name Steuer<br>guished Name Steuer<br>e werden gesondert e<br>I Signieren<br>zende Angaben Zeile<br>resse 1 der Finanzver<br>resse 2 der Finanzver<br>resse 3 der Finanzver<br>resse 3 der Finanzver<br>le Signatur Key Store<br>le Signatur Key Store<br>le Signatur Key Store<br>kadresse der Kontaktp<br>sbezeichnung Kontakt<br>der Kontaktperson                                                                | ameter Text<br>ttung<br>pflichtiger<br>behörde<br>ingereicht<br>1<br>2<br>waltung<br>waltung<br>waltung<br>Entry<br>View<br>verson<br>person                                |                | Paramete                                                                                                    | rValue Elect. Da  | ta Transmission |                   |  |
| Report<br>Finanz<br>Verrec<br>Disting<br>Belege<br>Digital<br>Ergän:<br>Ergän:<br>IP-Adr<br>IP-Adr<br>IP-Adr<br>Digital<br>Oigital<br>eMail-<br>Berufs<br>Name<br>Telefo<br>Ort de<br>PLZ d                      | ting Country-Spec. Para<br>zamtsnummer<br>chnung der Rückersta<br>guished Name Steuer<br>guished Name Steuer<br>guished Name Steuer<br>e werden gesondert e<br>I Signieren<br>zende Angaben Zeile<br>zende Angaben Zeile<br>resse 1 der Finanzver<br>resse 2 der Finanzver<br>resse 3 der Finanzver<br>le Signatur Key Store<br>le Signatur Key Store<br>le Signatur Key Store<br>Adresse der Kontaktp<br>sbezeichnung Kontaktp<br>der Kontaktperson<br>er Kontaktperson                                              | ameter Text<br>ttung<br>pflichtiger<br>behörde<br>ingereicht<br>1<br>2<br>waltung<br>waltung<br>waltung<br>Entry<br>View<br>verson<br>person                                |                | Paramete                                                                                                    | rValue Elect. Da  | ta Transmission |                   |  |
| Report<br>Finanz<br>Verrec<br>Disting<br>Belege<br>Digital<br>Ergän:<br>Ergän:<br>IP-Adr<br>IP-Adr<br>IP-Adr<br>Digital<br>Digital<br>Digital<br>eMail-<br>Berufs<br>Name<br>Telefo<br>Ort de<br>PLZ d           | ting Country-Spec. Para<br>zamtsnummer<br>chnung der Rückersta<br>guished Name Steuer<br>guished Name Steuer<br>guished Name Steuer<br>e werden gesondert e<br>I Signieren<br>zende Angaben Zeile<br>zende Angaben Zeile<br>resse 1 der Finanzver<br>resse 2 der Finanzver<br>resse 3 der Finanzver<br>le Signatur Key Store<br>Adresse der Kontaktp<br>sbezeichnung Kontaktp<br>der Kontaktperson<br>er Kontaktperson<br>e der Kontaktperson<br>e der Kontaktperson                                                  | ameter Text<br>ttung<br>pflichtiger<br>behörde<br>ingereicht<br>1<br>2<br>waltung<br>waltung<br>waltung<br>Entry<br>View<br>berson<br>person                                |                | Paramete                                                                                                    | rValue Elect. Da  | ta Transmission |                   |  |
| Report<br>Finanz<br>Verrec<br>Disting<br>Belege<br>Digital<br>Ergän:<br>Ergän:<br>IP-Adr<br>IP-Adr<br>IP-Adr<br>Digital<br>Oligital<br>eMail-<br>Berufs<br>Name<br>Telefo<br>Ort de<br>PLZ do                    | ting Country-Spec. Para<br>zamtsnummer<br>chnung der Rückersta<br>guished Name Steuer<br>guished Name Steuer<br>guished Name Steuer<br>e werden gesondert e<br>I Signieren<br>zende Angaben Zeile<br>zense 1 der Finanzver<br>resse 2 der Finanzver<br>resse 3 der Finanzver<br>resse 4 der Finanzver<br>le Signatur Key Store<br>le Signatur Key Store<br>Adresse der Kontaktp<br>sbezeichnung Kontaktp<br>der Kontaktperson<br>er Kontaktperson<br>e der Kontaktperson<br>e der Kontaktperson<br>steuernummer des S | ameter Text<br>ttung<br>pflichtiger<br>behörde<br>ingereicht<br>1<br>2<br>waltung<br>waltung<br>waltung<br>waltung<br>Entry<br>View<br>verson<br>person<br>person           | en             | Paramete<br>Paramete<br>Parame | rValue Elect. Dai | ta Transmission |                   |  |
| Report<br>Finanz<br>Verrec<br>Disting<br>Belege<br>Digital<br>Ergănz<br>Ergănz<br>IP-Adr<br>IP-Adr<br>IP-Adr<br>IP-Adr<br>Digital<br>Oigital<br>eMail-<br>Berufs<br>Name<br>Telefo<br>Ort de<br>PLZ dı<br>Straße | ting Country-Spec. Para<br>zamtsnummer<br>chnung der Rückersta<br>guished Name Steuer<br>guished Name Steuer<br>guished Name Steuer<br>e werden gesondert e<br>I Signieren<br>zende Angaben Zeile<br>zende Angaben Zeile<br>resse 1 der Finanzver<br>resse 2 der Finanzver<br>resse 3 der Finanzver<br>le Signatur Key Store<br>kortesse der Kontaktp<br>sbezeichnung Kontakt<br>der Kontaktperson<br>er Kontaktperson<br>er Kontaktperson<br>e der Kontaktperson<br>steuernummer des S<br>ruf der Einzugsermäct      | ameter Text<br>ttung<br>pflichtiger<br>behörde<br>ingereicht<br>1<br>2<br>waltung<br>waltung<br>waltung<br>waltung<br>Entry<br>View<br>verson<br>person<br>person<br>person | en             | Paramete<br>Paramete                                                                                                    | rValue Elect. Da  | ta Transmission |                   |  |

#### 5. TESTING

For testing return type 0001, use transaction FOTV. Please note that this transaction uses data generated using report RFUMSV00. For this to test to function properly, you need to have postings with taxes and the correct tax box mappings.

For testing return type 0011 or 0012, use transaction FOTV. The data needed for the test are generated using transaction FOTP. Generating this data requires entries in view V\_T007J.

To run the test, select the test button in transaction FOTV.

| Administ   | ratio | n R  | eport | t Ele | ctro  | nic D | )ata | Tran  | sm   | issio | on to | Aut  | horit | ies  |       |      |     |     |     |       |      |            |
|------------|-------|------|-------|-------|-------|-------|------|-------|------|-------|-------|------|-------|------|-------|------|-----|-----|-----|-------|------|------------|
| ≘ 19       | Ŧ     | P    | ,∭    | f     | 5     |       |      | 3     | 10   | *     |       | F    |       | 5    | X     |      | z,  | 000 | цĉ, |       | *    | Never Send |
| reation Da | te    | į    | 21.0  | 6.201 | .9 R  | eturn | Туре | e Adv | ance | e Ret | urn f | or T | ax on | Sal  | es/Pu | rcha | ses |     | Pag | e     | 1    |            |
| Dom.Enterp | Name  | e of | Repor | rting | J Org | aniza | tion | Peri  | od Y | (ear  | Stat  | us   | Statu | s of | Retu  | rn   |     |     | R   | ep.Cr | ntry |            |
| 0001       | SAP   | DEMO | Com   | pany  | 0001  |       |      | 12    | 2    | 2018  |       | 1    | New   |      |       |      |     |     | D   | E     |      |            |

#### 6. ERROR HANDLING

During testing, always check the back end for errors with the iFlows. In some cases, there may be problems with document validation or with the response from ELSTER. These errors are logged in the back end but are not visible in the front end.

#### 7. EXTERNAL INFORMATION AND LINKS

**Overview: Cloud Integration - Usage of the ELSTER Adapter** 

### Cloud Integration on CF -- How to Set Up Secure HTTP Inbound Connection with Client Certificates

#### www.sap.com/contactsap

© 2018 SAP SE or an SAP affiliate company. All rights reserved. No part of this publication may be reproduced or transmitted in any form or for any purpose without the express permission of SAP SE or an SAP affiliate company.

The information contained herein may be changed without prior notice. Some software products marketed by SAP SE and its distributors contain proprietary software components of other software vendors. National product specifications may vary.

These materials are provided by SAP SE or an SAP affiliate company for informational purposes only, without representation or warranty of any kind, and SAP or its affiliated companies shall not be liable for errors or omissions with respect to the materials. The only warranties for SAP affiliate company products and services are those that are set forth in the express warranty statements accompanying such products and services, if any. Nothing herein should be construed as constituting an additional warranty.

In particular, SAP SE or its affiliated companies have no obligation to pursue any course of business outlined in this document or any related presentation, or to develop or release any functionality mentioned therein. This document, or any related presentation, and SAP SE's or its affiliated companies' strategy and possible future developments, products, and/or platform directions and functionality are all subject to change and may be changed by SAP SE or its affiliated companies and time for any reason without notice. The information in this document is not a commitment, promise, or legal obligation to deliver any material, code, or functionality. All forward-looking statements are subject to various risks and uncertainties that could cause actual results to differ materially from expectations. Readers are cautioned not to place undue reliance on these forward-looking statements, and they should not be relied upon in making purchasing decisions.

SAP and other SAP products and services mentioned herein as well as their respective logos are trademarks or registered trademarks of SAP SE (or an SAP affiliate company) in Germany and other countries. All other product and service names mentioned are the trademarks of their respective companies. See <a href="http://www.sap.com/corporate-en/legal/copyright/index.epx">http://www.sap.com/corporate-en/legal/copyright/index.epx</a> for additional trademark information and notices.

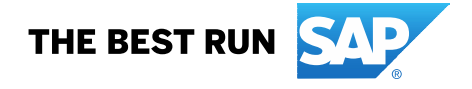